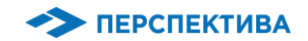

## ИНСТРУКЦИЯ ДЛЯ РАБОТЫ МРД С ПРОГРАММОЙ SalesWorks НА МОБИЛЬНОМ УСТРОЙСТВЕ

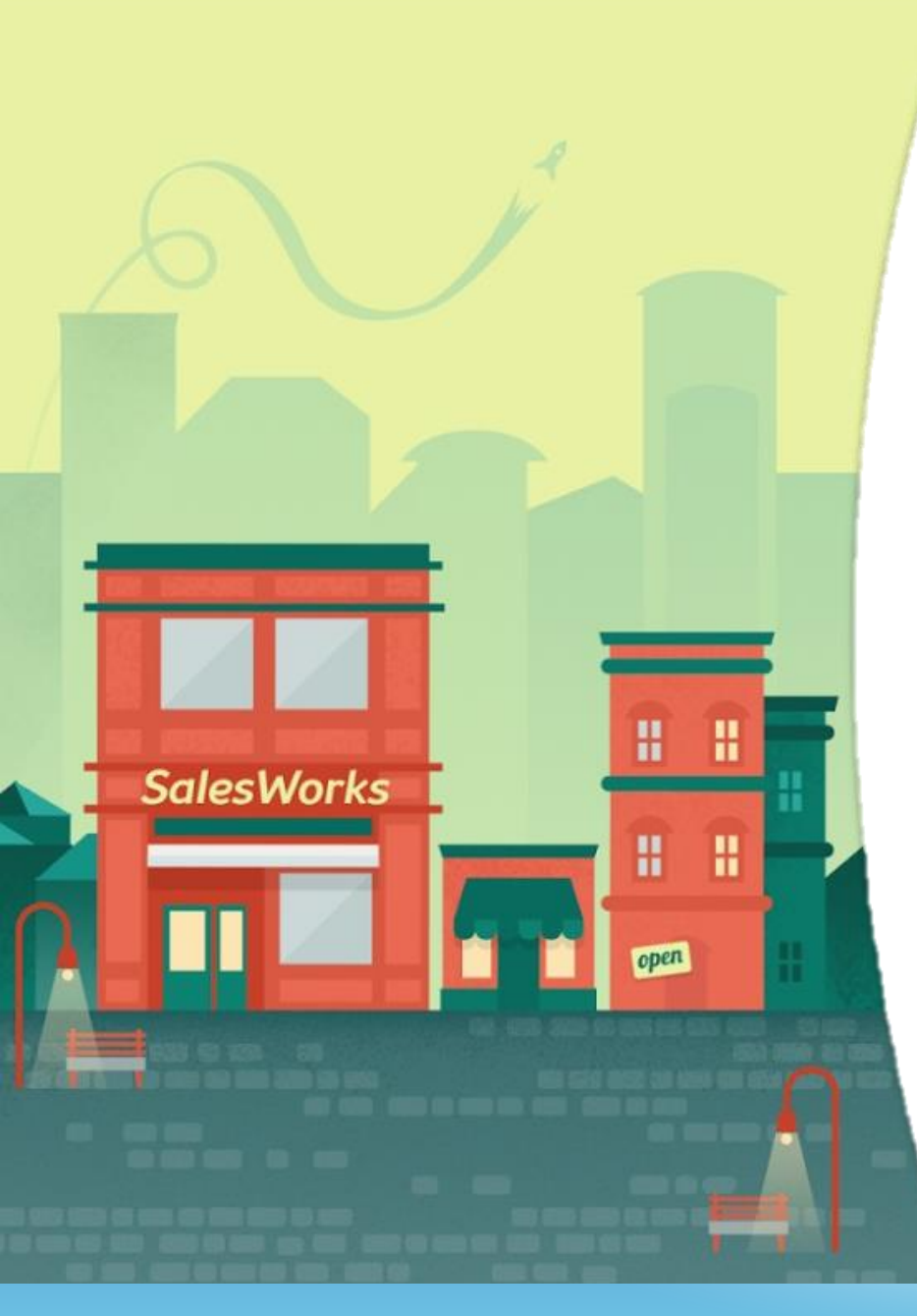

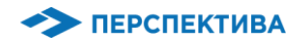

### 1. ОБЩАЯ ИНФОРМАЦИЯ

#### 1. СУПЕРВАЙЗЕР ОСУЩЕСТВЛЯЕТ РАБОТУ В СИСТЕМЕ Sales Works С ПОМОЩЬЮ МОДУЛЯ РУКОВОДИТЕЛЯ

2. МОДУЛЬ РУКОВОДИТЕЛЯ РЕАЛИЗОВАН КАК МОБИЛЬНОЕ ПРИЛОЖЕНИЕ для проведения календарного планирования своего рабочего графика

#### 3. ДАННЫЙ МОДУЛЬ ПРЕДНАЗНАЧЕН ДЛЯ:

- управления командой ТП
- планирование и проведение полевых активностей
- постановки заданий и контроль выполнения
- полевое обучение: совместные визиты, оценка навыков
- аудиты

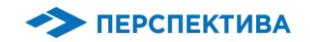

## 2. РАБОТА СУПЕРВАЙЗЕРА (СКК) В МОДУЛЕ РУКОВОДИТЕЛЯ

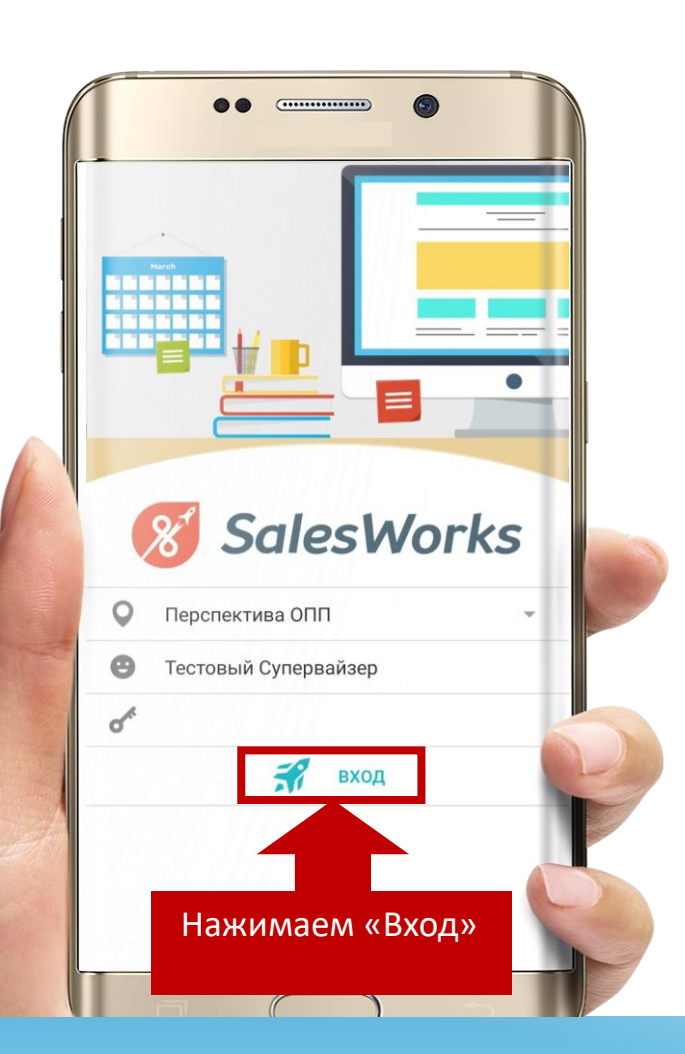

Для запуска программы SalesWorks на Android устройстве необходимо в главном меню, или на рабочем столе КПК, нажать на пиктограмму

После запуска программы вы увидите, что в меню входа появилось название базы данных и имя пользователя. Ничего не меняя и не вводя пароль нажимаем на «Вход»

Модуль руководителя. Общая информация

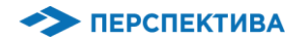

#### 3. СИНХРОНИЗАЦИЯ

#### ОБЯЗАТЕЛЬНО: КАЖДЫЙ РАЗ В НАЧАЛЕ И ЗАВЕРШЕНИИ РАБОЧЕГО ДНЯ, ПРОИЗВЕСТИ СИНХРОНИЗАЦИЮ (КПК с Центральным модулем системы SalesWorks):

без этой процедуры, в приложении может не отобразиться актуальная информация, а также результаты работы торгового представителя не попадут в учетную систему дистрибьютора, а также в головной офис)

#### РЕКОМЕНДУЕМ: ПО ВОЗМОЖНОСТИ ВЫПОЛНЯТЬ СИНХРОНИЗАЦИЮ ПОСЛЕ КАЖДОГО ВИЗИТА В ТТ С ВКЛЮЧЕННЫМ ИНТЕРНЕТ СОЕДИНЕНИЕМ

ИСКЛЮЧЕНИЕ: В СЛУЧАЕ ОТСУТСТВИЯ МОБИЛЬНОГО ИНТЕРНЕТА В ТОРГОВОЙ ТОЧКЕ ПРОВОДИТЬ СИНХРОНИЗАЦИЮ В СЛЕДУЮЩЕЙ ТТ

В СЛУЧАЕ ОТКЛЮЧЕНИЯ СВЯЗИ ПРОВОДИТЬ СИНХРОНИЗАЦИЮ ПО Wi-Fi

Модуль руководителя. Общая информация

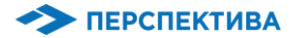

#### 3. СИНХРОНИЗАЦИЯ

Для проведения синхронизации необходимо в главном меню нажать пункт «Синхронизация»

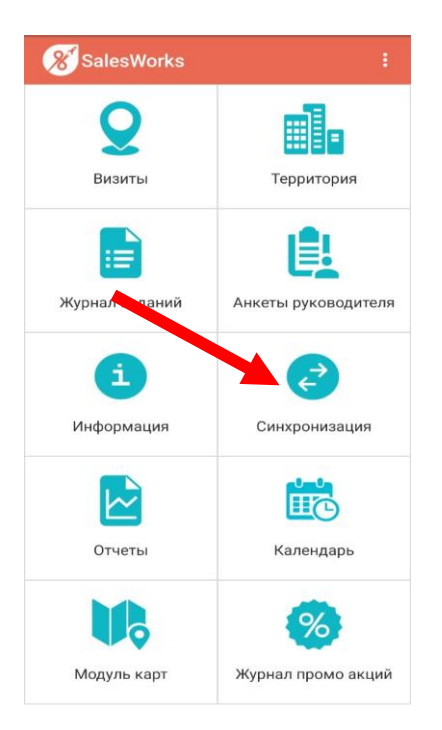

Поле чего система откроет окно параметров синхронизации в котором необходимо нажать кнопку «Синхронизировать»

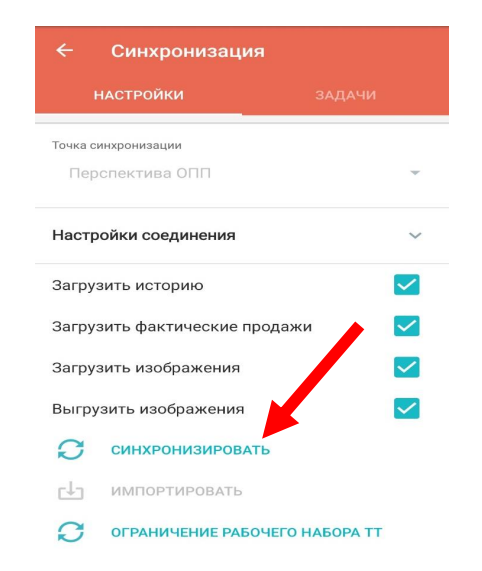

Настройка синхронизации

ВАЖНО: После того, как процесс синхронизации завершится, кнопка ИМПОРТИРОВАТЬ

станет активной, нажмите на эту кнопку и дождитесь всплывающего сообщения.

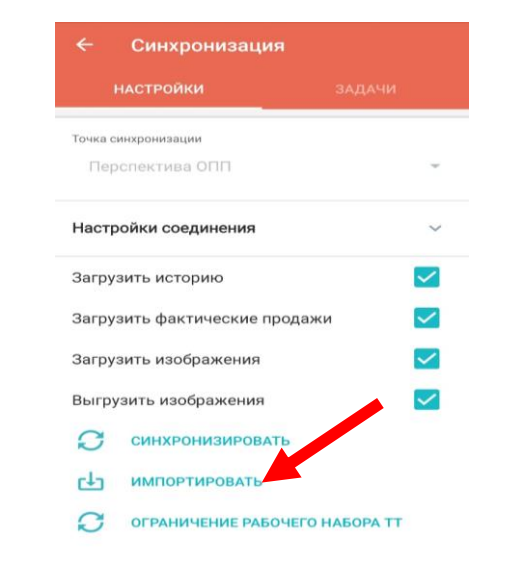

Имеются неимпортированные

данные

Модуль руководителя. Общая информация

ИМПОРТИРОВАТЬ

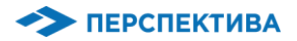

#### 4. ОГРАНИЧЕНИЕ РАБОЧЕГО НАБОРА ТТ

Пользователю «Модуля руководителя» может быть доступно большое количество Торговых точек, но на определенный период времени для работы необходимо лишь некоторое количество

Функциональность «Ограничение рабочего набора TT» дает возможность определить торговые точки, которые необходимо отобразить на мобильном устройстве на текущий момент (такая функциональность также уменьшает нагрузку на подсистему синхронизации)

🦘 ПЕРСПЕКТИВА

#### 4. ОГРАНИЧЕНИЕ РАБОЧЕГО НАБОРА ТТ

| ← Синхронизация                        |              |
|----------------------------------------|--------------|
| <b>НАСТРОЙКИ</b> ЗАДА                  | чи           |
| Точка синхронизации<br>Перспектива ОПП | Ŧ            |
| Настройки соединения                   | ~            |
| Загрузить историю                      | $\checkmark$ |
| Загрузить фактические продажи          | $\checkmark$ |
| Загрузить изображения                  | $\checkmark$ |
| Выгрузить изображения                  | $\checkmark$ |
| С синхронизировать                     | /            |

ОГРАНИЧЕНИЕ РАБОЧЕГО НАБОРА Т

ИМПОРТИРОВАТЬ

- Для проведения синхронизации с ограниченным набором ТТ пользователю
   необходимо в главном меню нажать пункт «Синхронизация»
- После чего система откроет окно параметров синхронизации в котором необходимо нажать кнопку «Ограничение рабочего набора TT»

Настройка синхронизации

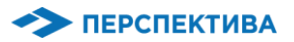

#### 4. ОГРАНИЧЕНИЕ РАБОЧЕГО НАБОРА ТТ

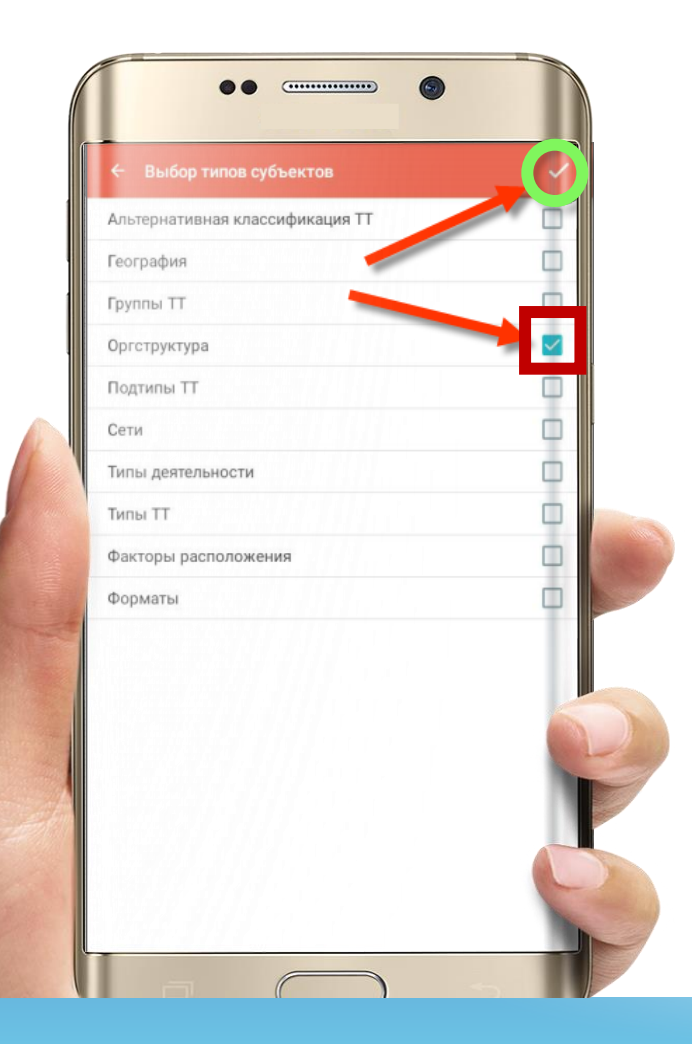

- Добавить новый тип субъекта можно путем нажатия на пиктограмму «Добавить типы субъектов» —
- Откроется окно с отображением установленных типов субъектов, согласно которым осуществляется ограничение перечня TT
- Необходимый тип субъекта необходимо отметить флажком
- Подтвердить (сохранить) операцию необходимо нажатием пиктограммы «Готово»
- Далее необходимо провести синхронизацию с учетом установленных настроек ограничения набора TT:
  - 1. Для этого нужно вернуться в окно параметров синхронизации, нажав кнопку «Назад» <-
  - 2. И начать процесс синхронизации нажав кнопку «Синхронизировать»

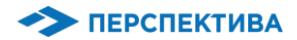

Задания по Торговой точке доступны для просмотра и выполнения в окне активности «Задания»

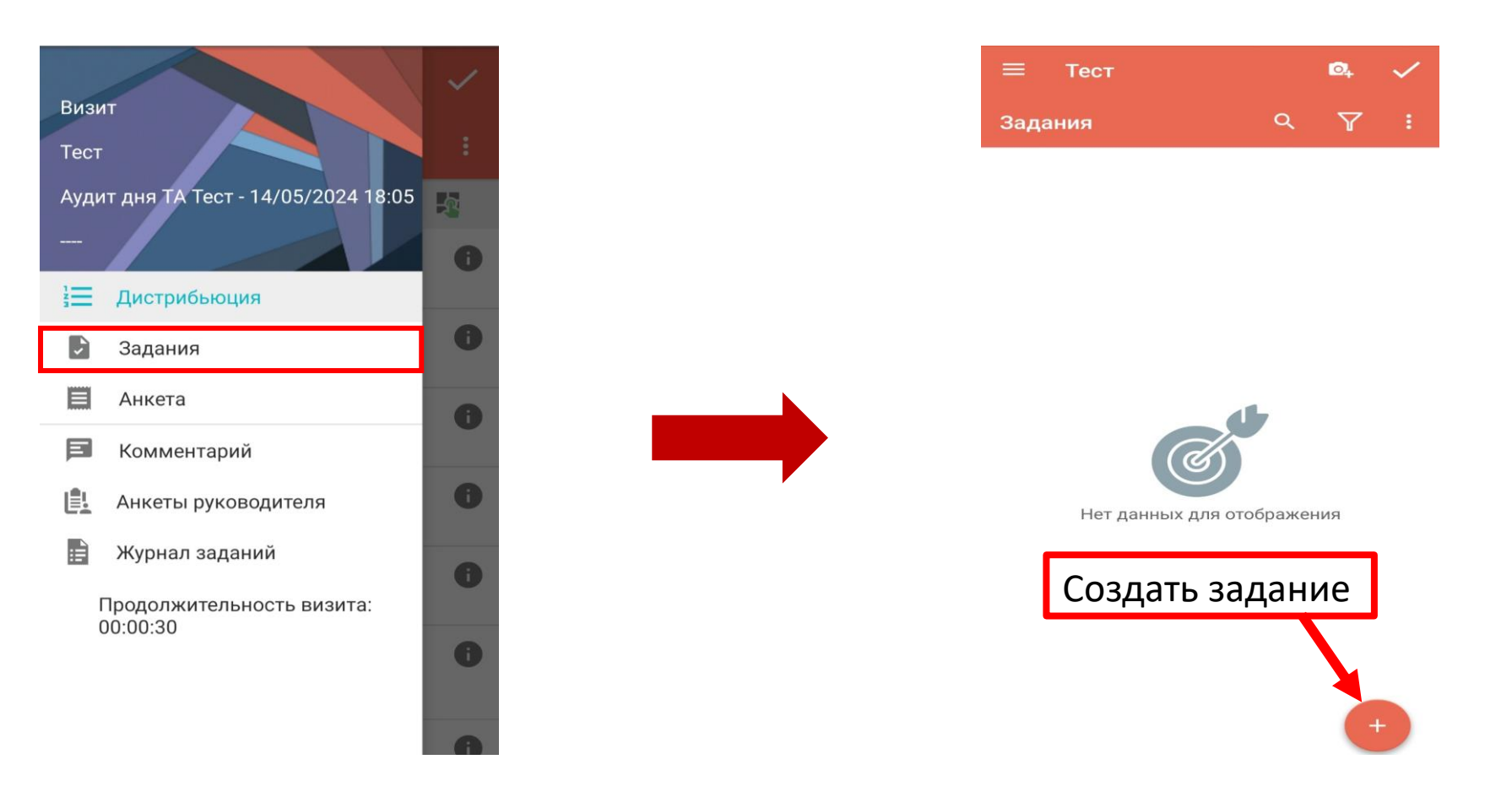

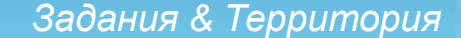

При нажатии на название задания открывается окно в котором можно просмотреть задание, сделать фото, внести комментарий и поставить отметку о выполнении задания

 Просмотр задания Поменять ценники обозначить как выполненное обозначить как подтвержденное 6 Фактическое название Магазин Солнышко Фактический адрес рынок, павильйон№3 e KOHTEHT Активный Статус 14 июня 2017 г. 13 июля 2017 г. До История задания Исполнитель Супервайзер Смотреть детали 0 ABTOD Супервайзер Смотреть детали

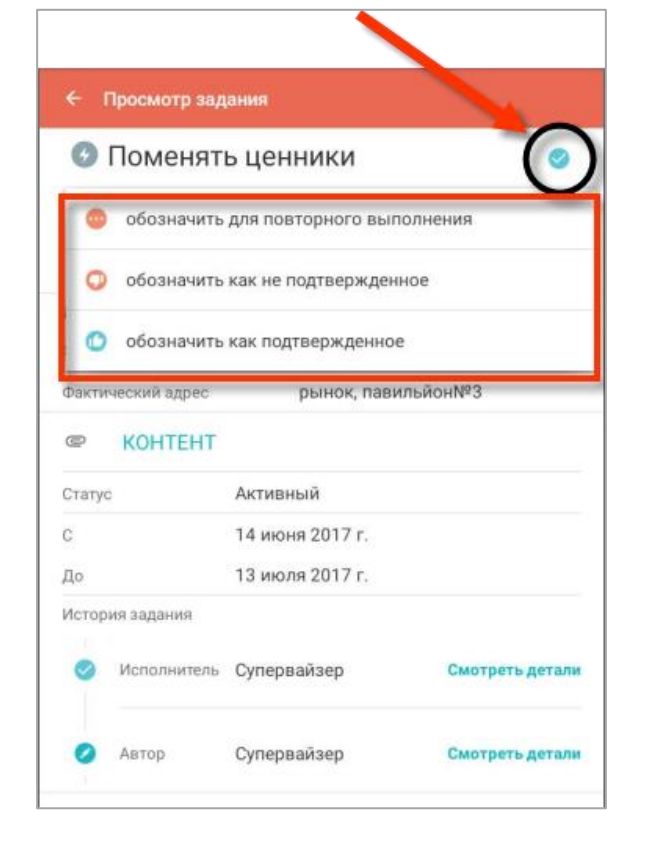

Выполненные подчинёнными сотрудниками задания пользователь может просмотреть и поставить отметку на повторное выполнение или подтвердить выполнение

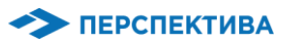

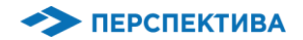

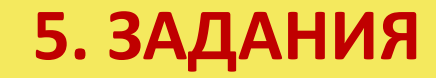

🕂 Журнал заданий 🔍 🛱 🗄

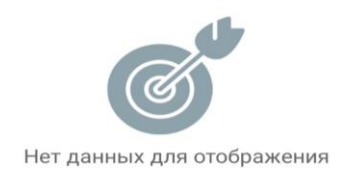

Также, можно самостоятельно создать новое задание нажав пиктограмму 💮

При создании задания в Мастере выполнения события, на форме создания отсутствует вкладка Субъекты (субъектом задания выступает Торговая точка, в которой выполняется активность!)

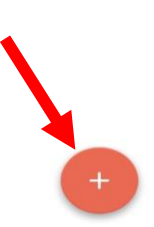

Задания & Территория

|                                    | -        |
|------------------------------------|----------|
| Название задания                   |          |
| Описание задания                   |          |
| + ОБЪЕКТЫ                          |          |
| + КОНТЕНТ                          |          |
| lата создания задания              |          |
| нт, 16 мая 2024 г.                 | -        |
| Обязательность                     |          |
| <del>l</del> еобязательное         | •        |
| вадание на день                    |          |
| до                                 |          |
| нт, 16 мая 2024 г. 🍼 пт, 14 июн. 2 | 024 г. 🍷 |
| Ілановый показатель                |          |
| статус                             |          |
| Активный                           | -        |

К введенному вручную описанию задания СКК через кнопку **«Объекты»** может добавить названия объектов, которые **будут использованы при выполнении задания** 

- указывает детализированные указания
- при необходимости прикрепляет к заданию контент
- временный диапазон выполнения задания
- название задания

На вкладке «Реквизиты» СКК указывает детальную информацию о новом задании:

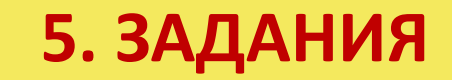

Тип залани

Создание задания

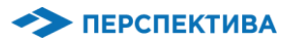

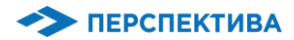

В результате нажатия на кнопку **«Объекты»** откроется окно, в котором **сгруппирован список объектов** (по общему признаку: бренды, продукция, артикулы и т.д.)

| 🔶 Группы объектов      |                |
|------------------------|----------------|
| Артикулы               | ÷.             |
| Бренды оборудования    | +              |
| Бренды продукции       | ۰.             |
| Группы оборудования    | •              |
| Группы продукции       | •              |
| Категории оборудования | •              |
| Категории продукции    | +              |
| Подкатегории продукции | × .            |
| Продукция              | $(\mathbf{b})$ |
| Типы оборудования      | •              |
| Типы продукции         | •              |
|                        |                |

#### Нажатие на определенной позиции разворачивает группирование

| ÷                                  | Продукция                                     | $\bigcirc$ |
|------------------------------------|-----------------------------------------------|------------|
| HOOP<br>HOOP                       | <sup>9</sup> Апельсин 0,5 л ПЭТ               |            |
| HOOP                               | Апельсин 2 л ПЭТ                              |            |
| HOOP                               | Виноград (Без ЧЗ) 0,5 л ПЭТ                   |            |
| HOOP<br>HOOP                       | Виноград 0,5 л ПЭТ                            | -          |
| HOOP                               | Виноград 2 л ПЭТ                              |            |
| HOOP                               | Вишня 0,5 л ПЭТ                               |            |
| HOOP                               | Вишня 2 л ПЭТ                                 |            |
| HOOP<br>HOOP                       | Груша 0,5 л ПЭТ                               |            |
| HOOP<br>HOOP                       | Р Груша 2 л ПЭТ                               |            |
| НООР<br>0,5 л I<br><sub>НООР</sub> | <sup>,</sup> Клубника-черная смородина<br>ПЭТ |            |
| НООР<br>л ПЭТ<br><sup>НООР</sup>   | Клубника-черная смородина 2                   |            |
| HOOP                               | <sup>р</sup> Мультифрут 0,5 л ПЭТ             |            |
| HOOP                               | <sup>и</sup> Мультифрут 2 л ПЭТ               |            |
| HOOP<br>HOOP                       | Р Персик 0,5 л ПЭТ                            |            |

| ← Создание за                             | адания 🗸              |
|-------------------------------------------|-----------------------|
| РЕКВИЗИТЫ СУБЪЕКТЫ                        |                       |
| Тип задания                               |                       |
| Название зада                             | тиния                 |
| НООР Виноград 0,5 л<br>НООР Груша 2 л ПЭТ | пэт                   |
| + ОБЪЕКТЫ                                 |                       |
| + KOHTEHT                                 |                       |
| Дата создания задания                     |                       |
| чт, 16 мая 2024 г.                        | -                     |
| Обязательность                            |                       |
| Необязательное                            | ~                     |
| Задание на день                           |                       |
| C                                         | До                    |
| чт, 16 мая 2024 г. 🏾 🍷                    | пт, 14 июн. 2024 г. 🎽 |
| Плановый показатель                       |                       |
| Статус                                    |                       |

#### Установкой флажка У можно добавить нужный маркер (добавленные названия прописываются курсивом)

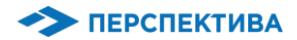

#### Следующими параметрами задания является «Обязательность» выполнения и «Статус»:

| Тип задания           |                             |                  |      |
|-----------------------|-----------------------------|------------------|------|
|                       |                             |                  | ×.   |
| НООР Вин<br>НООР Груг | оград 0,5 л П<br>µа 2 л ПЭТ | эт               |      |
| Обяза                 | тельност                    | гь               |      |
| Необязател            | ьное                        |                  | ۲    |
| Обязательн            | oe                          |                  | 0    |
| Рекомендо             | ванное                      |                  | 0    |
| Обязательности        | b.                          |                  |      |
| Необязател            | ьное                        |                  | ×    |
| Задание на            | день 🔲                      |                  |      |
|                       | 1                           | Цо               |      |
| чт, 16 мая 2          | 024 г. 🍷                    | пт, 14 июн. 2024 | r. * |
| Плановый пока         | затель                      |                  |      |
|                       |                             |                  |      |

- «Обязательные» задания должны быть выполнены в обязательном порядке (иначе система не позволит завершить Визит в данной ТТ - такие анкеты имеют красный значок)
- «Рекомендуемые и необязательные» – рекомендуются к заполнению, но не являются обязательными

| ← Созда                                             |                    |                                                                                                    |
|-----------------------------------------------------|--------------------|----------------------------------------------------------------------------------------------------|
| <b>РЕКВИЗИТЫ</b> С                                  |                    |                                                                                                    |
| 1                                                   | _                  |                                                                                                    |
| + ОБЪЕКТЫ                                           |                    |                                                                                                    |
| + KOHTEHT                                           |                    |                                                                                                    |
| Дата создания зада                                  | зния               |                                                                                                    |
| чт. 16 мая 2024                                     | 4 r.               | The second second second second second second second second second second second second second second second se |
| Статус                                              |                    |                                                                                                    |
| Активный                                            |                    | ۲                                                                                                    |
| Неактивный                                          |                    | 0                                                                                                    |
| Черновой                                            |                    | 0                                                                                                    |
| -                                                   |                    | _                                                                                                    |
| Плановый показате                                   | ель                |                                                                                                    |
| Статус                                              |                    |                                                                                                    |
| Активный                                            |                    | -                                                                                                    |
| Уровень источника<br>Модуль руково<br>Автор задания | задания<br>одителя |                                                                                                    |
| Уровень орготочкти                                  | рваизер            |                                                                                                    |
| shoreing objetback                                  |                    |                                                                                                    |

- «Черновой» НЕ принимает участия в синхронизации (задание не отобразится у подчиненных)
- «Неактивный» задание будет удалено из справочника заданий после синхронизации
- «Активный» не доступно к редактированию после синхронизации (задание отобразится у подчиненных)

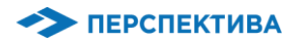

- На вкладке «Пользователи» для задания указывается тип исполнителей
- Установка флажка в столбце «Выполнение» обозначает, что ТОЛЬКО УКАЗАННЫЙ ТИП ИСПОЛНИТЕЛЯ МОЖЕТ УВИДЕТЬ ЗАДАНИЕ В ЭТОЙ ТТ И ВЫПОЛНИТЬ ЕГО (если для выполнения не указано ни одного типа пользователя, то видеть и выполнять задание сможет любой тип пользователя при визите в ТТ)

| 🔶 Создание задан        | ния               | ~ |
|-------------------------|-------------------|---|
|                         |                   |   |
| Тип задания             |                   |   |
|                         |                   | * |
| Название задания        | a                 |   |
| Описание задания        |                   |   |
| + ОБЪЕКТЫ               |                   |   |
| + KOHTEHT               |                   |   |
|                         |                   |   |
| чт, 16 мая 2024 г.      |                   | * |
| Обазательность          |                   |   |
| Необязательное          |                   | * |
| Залание на лень         |                   |   |
| с до                    |                   |   |
| чт, 16 мая 2024 г. 🍷 пт | г, 14 июн. 2024 г | - |
| Плановый показатель     |                   |   |
|                         |                   |   |
| Активный                |                   | ~ |

#### Установка флажка в столбце **«Подтверждение»** обозначает, что **ТОЛЬКО УКАЗАННЫЙ ТИП ПОЛЬЗОВАТЕЛЯ** СМОЖЕТ ПОДТВЕРДИТЬ ВЫПОЛНЕНИЕ ЗАДАНИЯ

(если для подтверждения не указано ни одного типа пользователя – это означает, что факт выполнения задания не нуждается в подтверждении другого пользователя) 6. ТЕРРИТОРИЯ

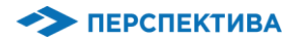

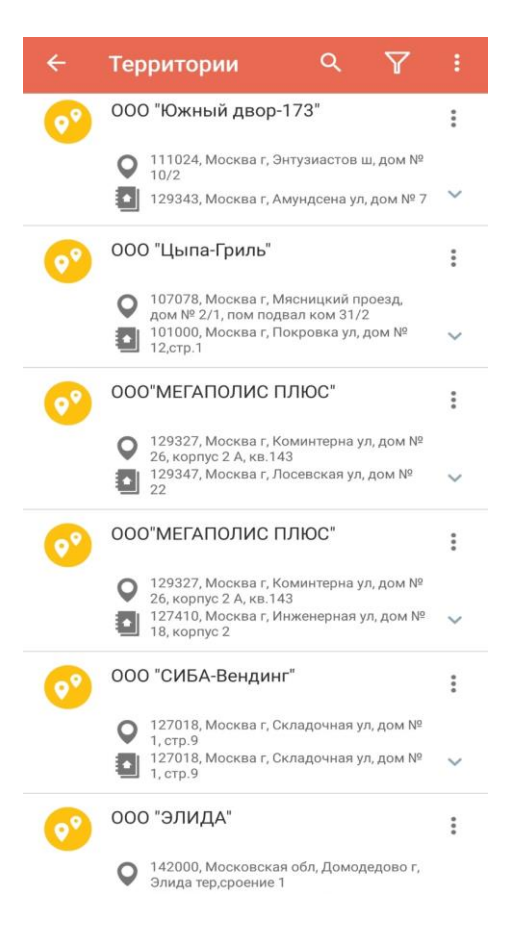

Меню **«Территории»** дает возможность просматривать весь перечень доступных Торговых точек:

#### Перечень ТТ формируется по следующим условиям:

- СКК установлен в ТТ как ответственный
- ТТ находится в маршруте СКК
- Подчинённый сотрудник СКК установлен в ТТ как ответственный
- ТТ находится в маршруте подчинённого сотрудника СКК

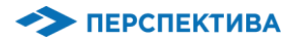

#### 6. ТЕРРИТОРИЯ

Для работы со списком ТТ на Территории, доступны инструменты сортировки, поиск по названию и встроенный фильтр по субъектным привязкам:

 $(\mathbf{f})$ 

YX

~

>

>

>

>

>

>

>

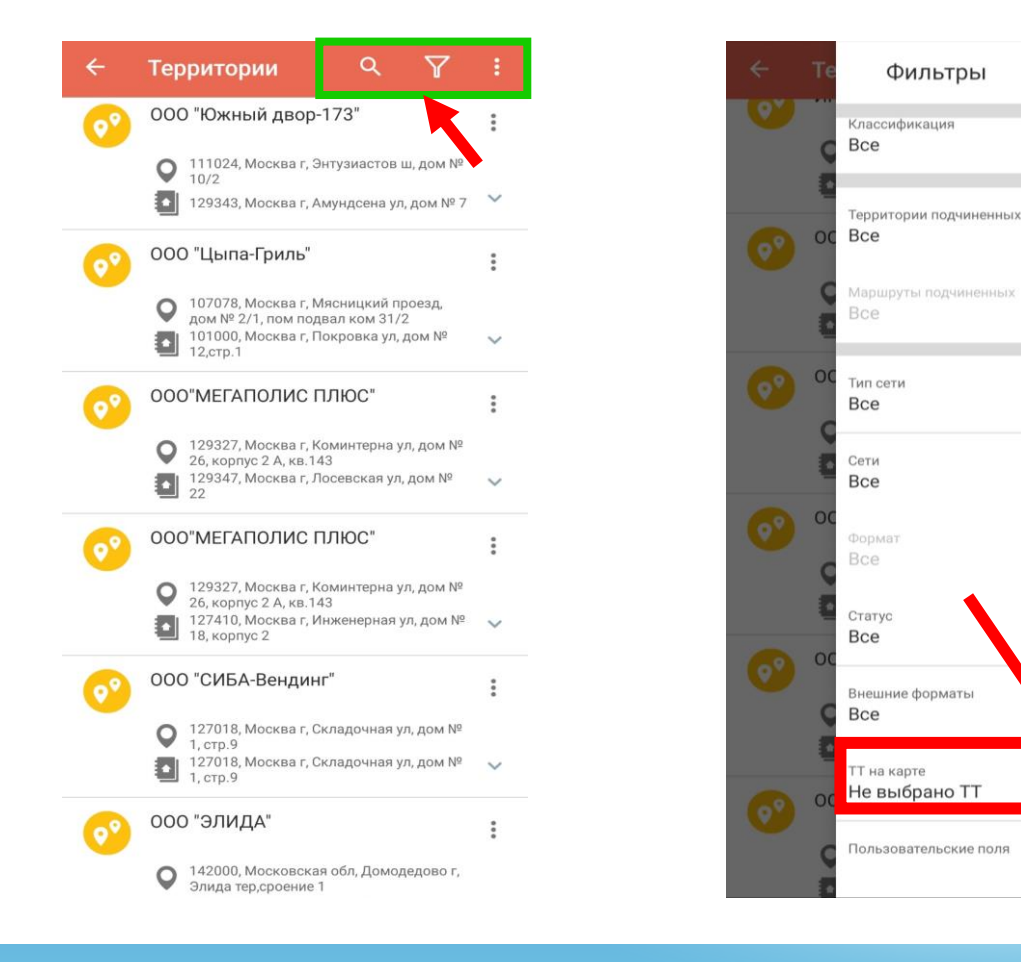

Нажатием на фильтр «ТТ на карте» доступно фильтрование по визуальному географическому размещению ТТ на карте

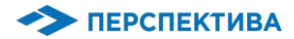

#### 6. ТЕРРИТОРИЯ

Для фильтрации на карте необходимо выбрать инструмент определения **диапазона захвата зоны** отбора:

- по радиусу
- по квадрату
- по линии

По выбранным Торговым точкам СКК может создать задачу или спланировать событие (путем нажатия на пиктограмму контекстного меню)

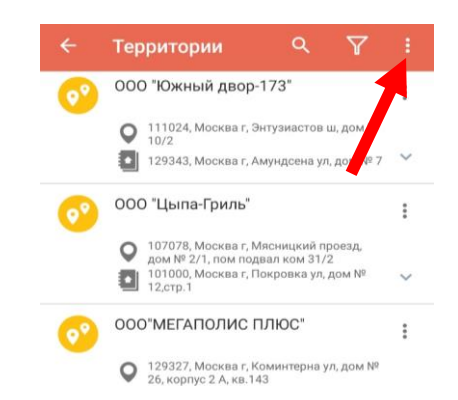

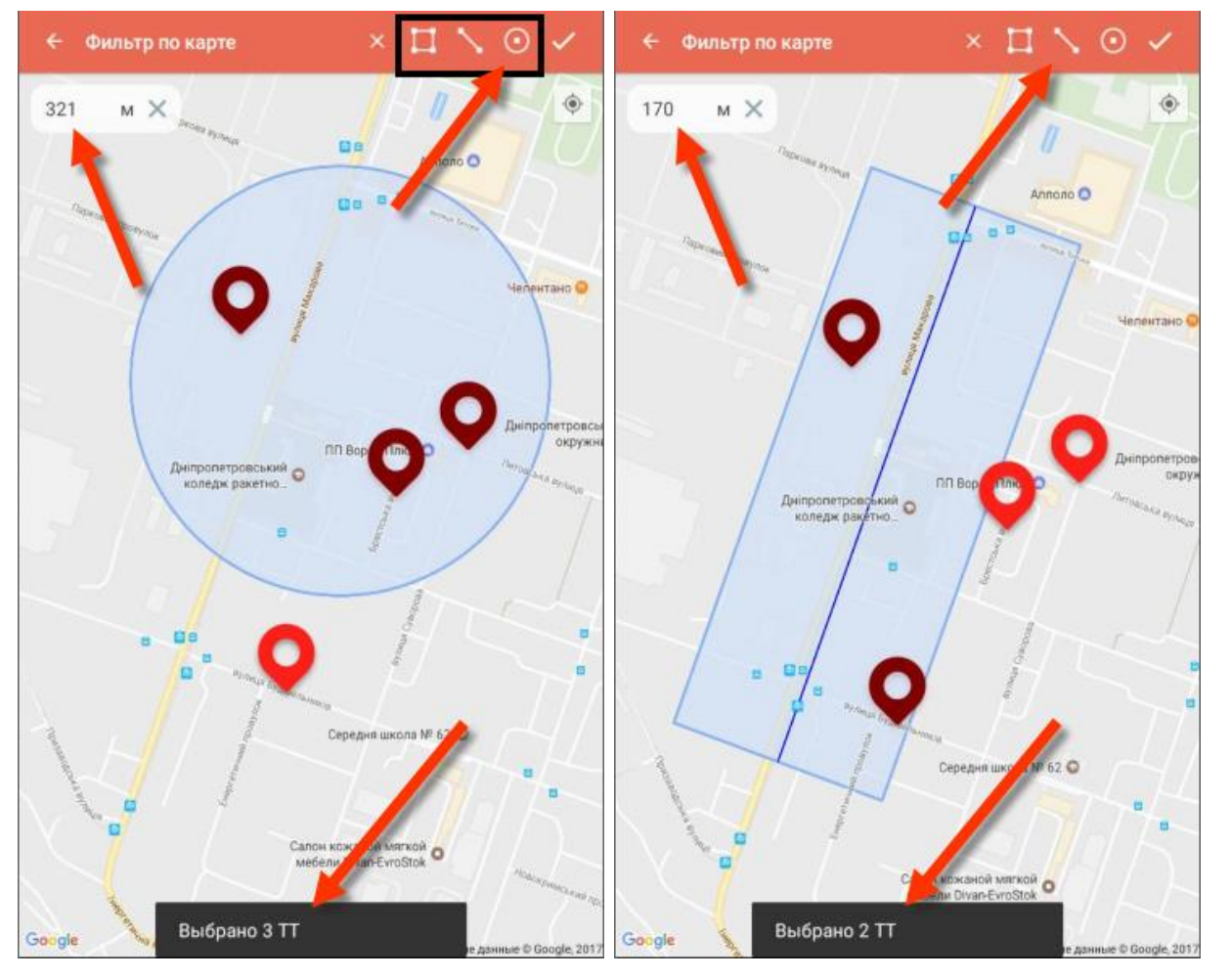

#### Задания & Территория

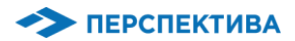

#### **7. AHKETA**

Во время выполнения заданий/событий СКК могут быть доступны для заполнения разные анкеты (например, анкета Store check, анкета по стандартам), они отображаются в окне активности «Анкета»

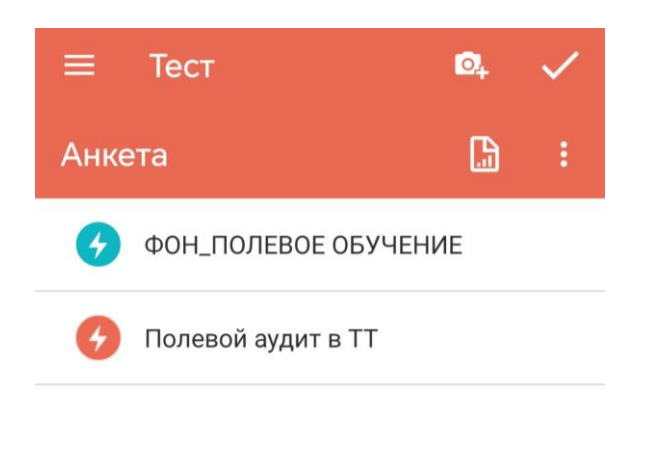

#### Возле названия анкеты возможны отображения следующих значков:

анкета **обязательна** к заполнению

анкета рекомендована к заполнению

анкета заполнена

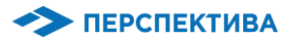

#### **7. AHKETA**

- В процессе заполнения анкеты система может выполнять проверки для обеспечения необходимого качества введенной информации
- Для некоторых анкет SalesWorks устанавливаются специальные **правила** заполнения
- Система выполняет проверки и предоставляет подсказки по обязательным к заполнению полям
- Некоторые элементы анкеты могут быть доступны или не доступны в зависимости от введенных значений: безусловные страницы анкеты отображаются всегда, условные – только при определенных условиях
- Нажатие по названию анкеты открывает форму заполнения полей анкеты

| Анкета - ст )2 🔻                          |           |
|-------------------------------------------|-----------|
| к-во продавцов                            |           |
| дата окончания договора                   |           |
| ср, 16 января 2019                        |           |
| примерное к-во покупателей                |           |
|                                           |           |
| Длина полки<br>0.0                        |           |
| Длина полки не может быть ме<br>ФОТО ФОТО | ньше 1 см |
| Длина полки не может быть ме              | ньше 1 см |
| Длина полки не может быть ме              | ныше 1 см |

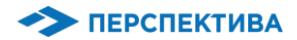

#### **7. AHKETA**

#### НАЖАТИЕ ПО НАЗВАНИЮ АНКЕТЫ ОТКРЫВАЕТ ФОРМУ ЗАПОЛНЕНИЯ ПОЛЕЙ АНКЕТЫ

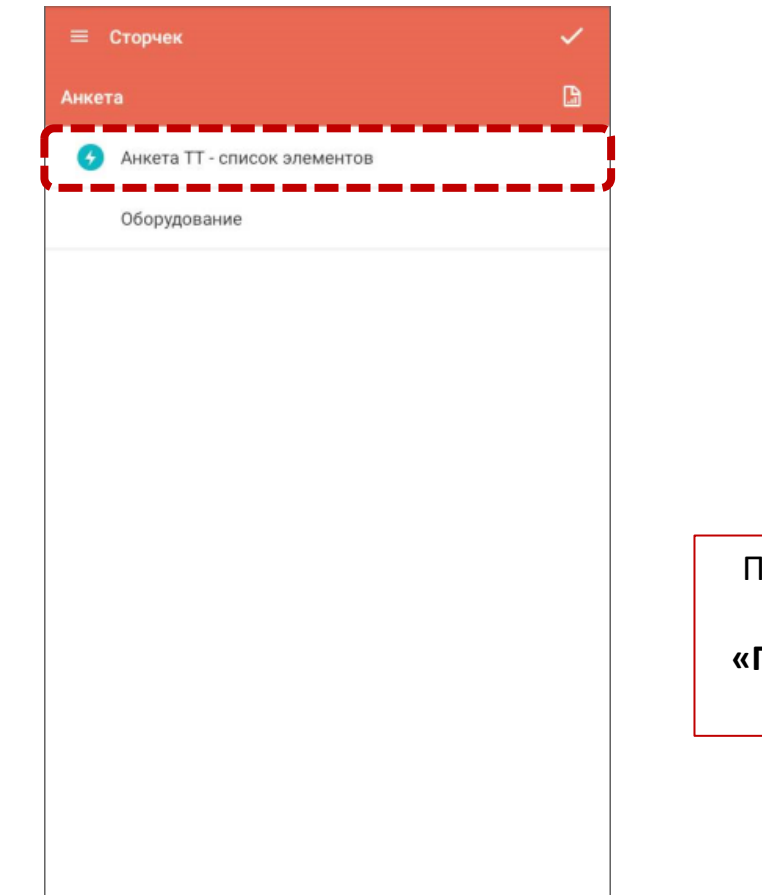

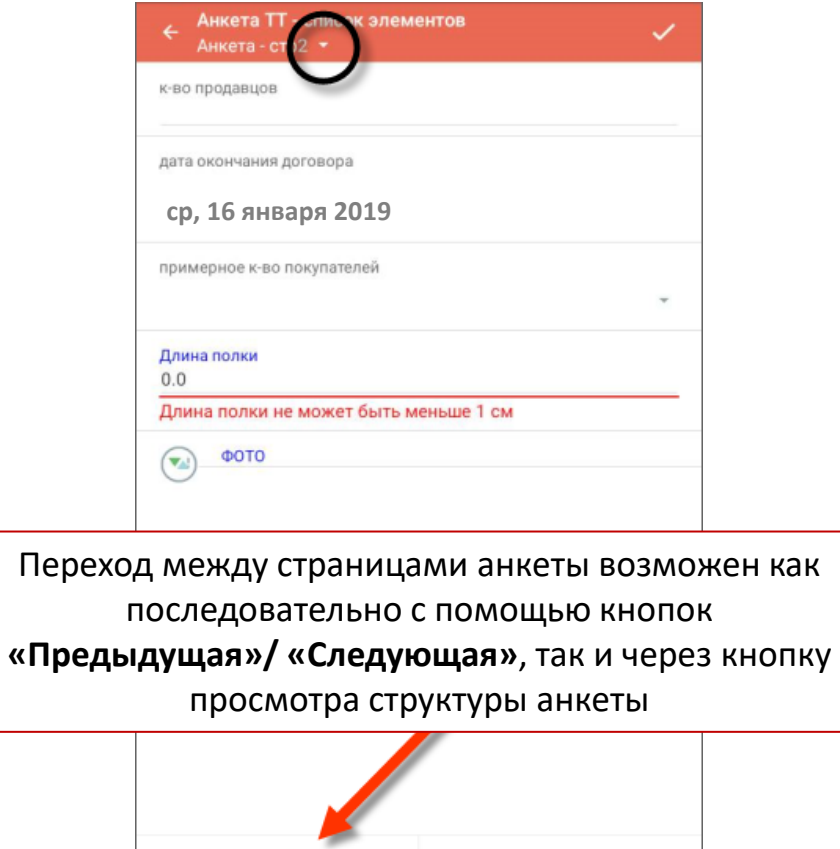

СЛЕДУЮЩАЯ

ПРЕДЫДУЩАЯ

После заполнения всех полей, анкету необходимо сохранить нажав соответствующую пиктограмму

|                         | $\bigcirc$ |
|-------------------------|------------|
| к-во продавцов<br>1     |            |
| дата окончания договора |            |
| ср, 14 июня 2017        |            |
| ср, тч июня 2017        |            |

🔶 ПЕРСПЕКТИВА

## 8. Аудит дня Торгового Представителя

Данная активность дает возможность проводить Аудит дня Торгового представителя

Чтобы совершить **Аудит дня ТП** необходимо в меню **«Территория»** нажать на пиктограмму контекстного меню (знак троеточия) и выбрать пункт **«Аудит дня ТА»** 

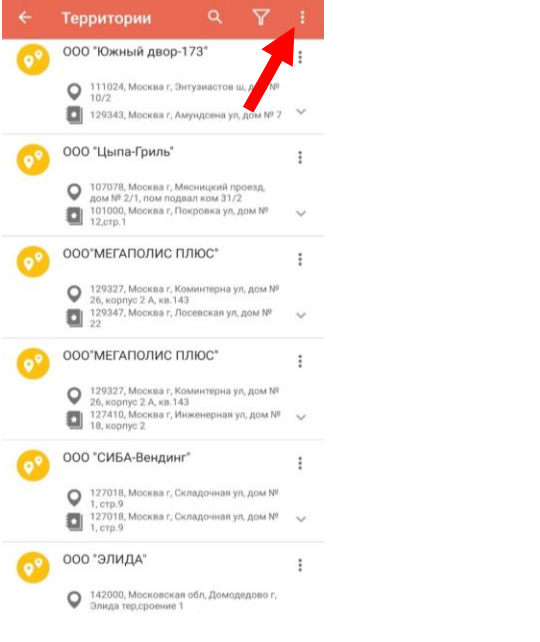

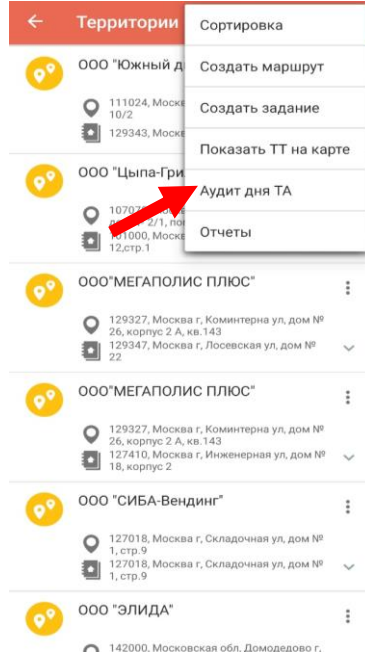

- Аудит дня предусматривает создание событий для торговых точек Торгового представителя (выбранной оргструктуры), который провел визиты по маршруту за определенную дату
- ✓ Также отображаются торговые точки, которые посетил Торгового представитель вне заданного маршрута

## 8. Аудит дня Торгового Представителя

После нажатия на пункт меню **«Аудит дня ТА»** в программе отображается соответствующие окно, в котором, с помощью фильтров **необходимо выбрать Торгового представителя** (по которому планируется провести аудит) **и дату визита** Торгового Представителя в торговые точки

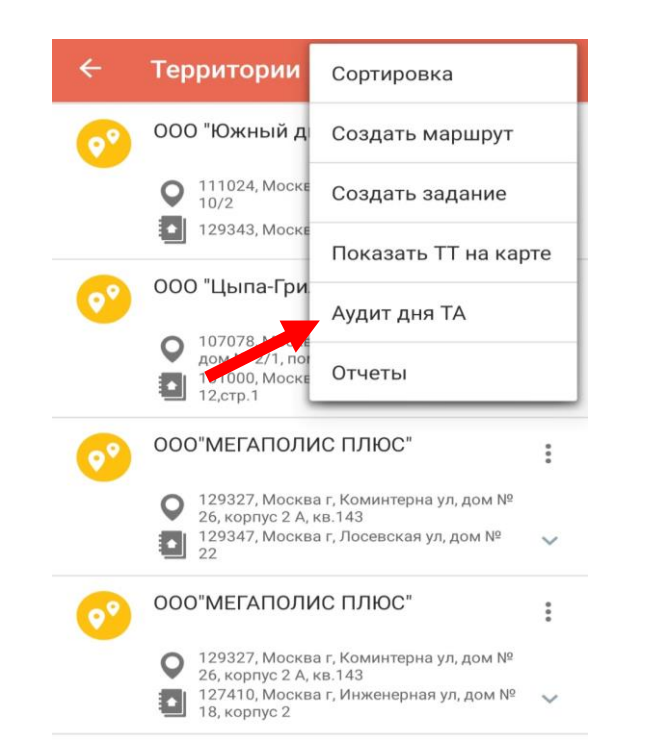

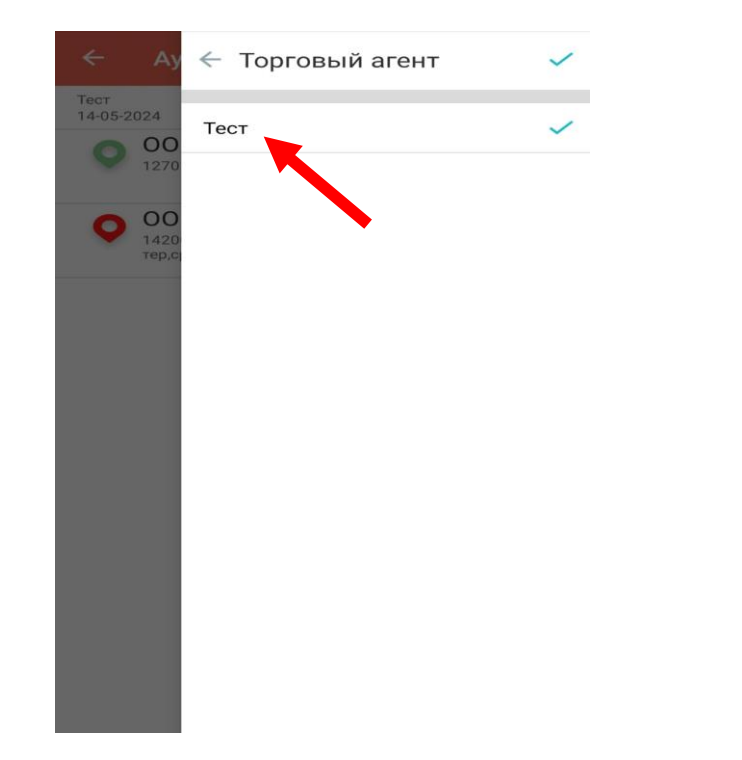

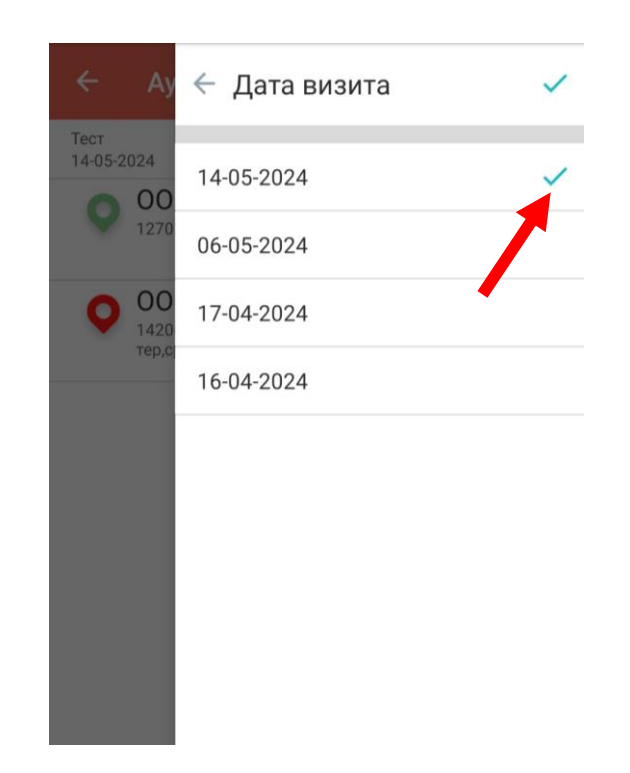

## 8. Аудит дня Торгового Представителя

После выбора ТП и даты в меню «Аудит дня ТА» отображается маршрут выбранного торгового представителя за указанную дату, а также визиты, проведенные вне заданного маршрута (верхняя часть формы содержит информацию о выбранном торговом агенте и дате, а также время начала и окончания рабочего дня)

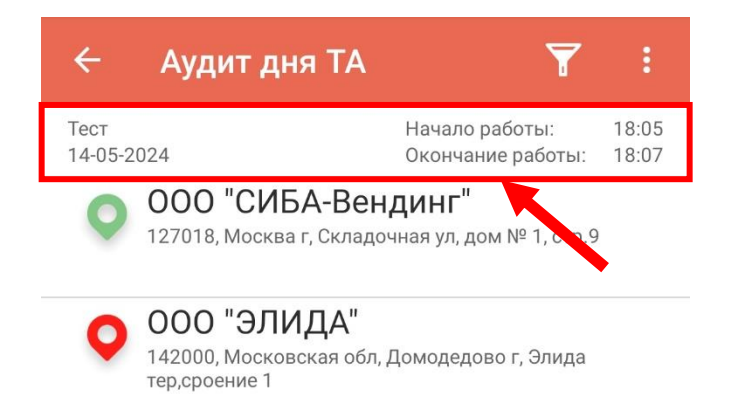

Возле названия Торговой Точки возможно отображение следующих маркеров:

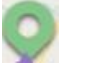

посещенная торговая точка

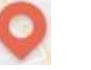

не посещенная торговая точка

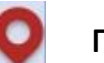

посещенная торговая точка вне маршрута

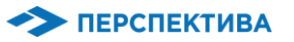

## 8. Аудит дня Торгового Представителя. Создание События

Для того чтобы провести аудит торговых точек по отфильтрованному списку **необходимо «Создать маршрут», для этого:** 

 нажать на пиктограмму контекстного меню (знак троеточия)

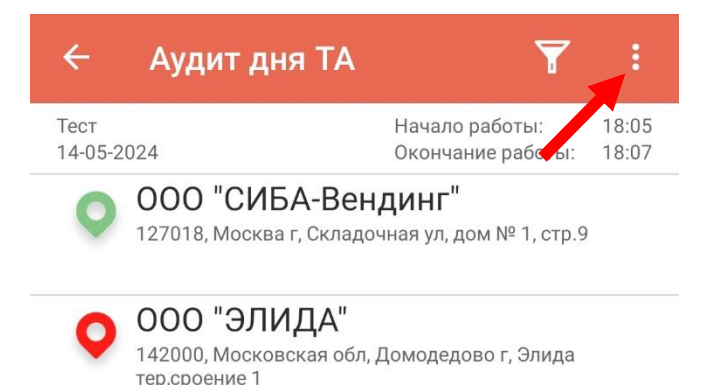

2. выбрать пункт «Создать маршрут»

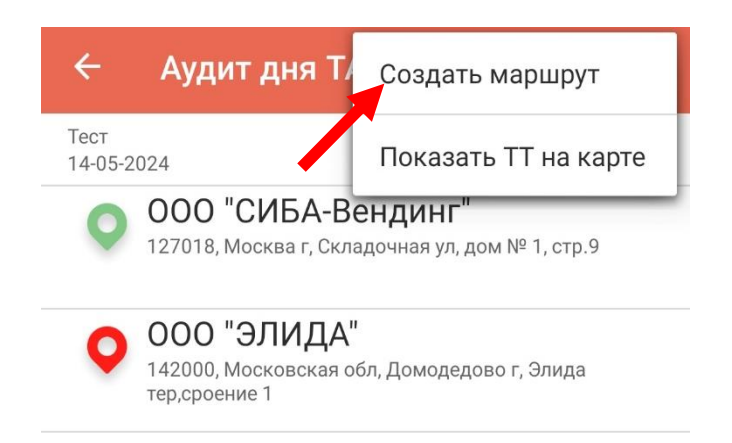

## 8. Аудит дня Торгового Представителя. Дистрибьюция

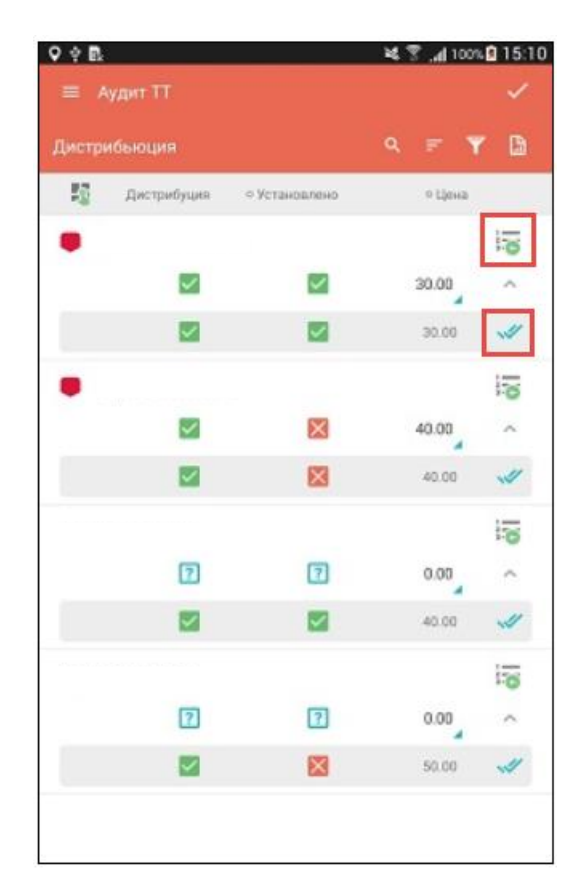

При выполнении активности «Дистрибьюция» в режиме «Аудит дня ТА» пользователь может использовать данные дистрибьюции из предыдущего визита

- Активная кнопка 🚋 свидетельствует о наличии доступных значений предыдущей дистрибьюции (значения появляются во всплывающей строке при клике на кнопку)
- Для заполнения формы необходимо кликнуть на кнопку *м*, значения автоматически перенесутся из предыдущей дистрибьюции

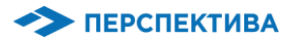

## 8. Аудит дня Торгового Представителя. Дистрибьюция

| ← for test<br>Product ▼ | <ul> <li></li> </ul> |
|-------------------------|----------------------|
| Test 01                 |                      |
| ß                       | qeqwrewrew           |
| Test 02                 |                      |
| ê                       | 232434324            |
| Test 03                 |                      |
| Ê                       | 34234234324          |

- При выполнении активности **Анкета** в режиме **АУДИТ ДНЯ** ТП пользователь может использовать данные внесенные в анкету из предыдущего визита
- Поле с серым фоном под вопросом с анкеты свидетельствует о наличии доступных значений предыдущей анкеты

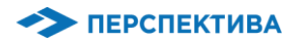

#### 9. ОТЧЕТЫ НТМЬ

Система поддерживает работу с HTML-отчетами (генерация, просмотр, отправка результатов через почту)

Форма с перечнем доступных отчетов открывается после нажатия пункта Отчеты главного меню

| 🔶 Отчеты         | 🔶 Отчет по Анкетам 📑 🌔           |
|------------------|----------------------------------|
| Отчет по Анкетам | Отчет по Анкетам                 |
| <b>K</b>         | Анкета Фотораспознавание         |
|                  | Название ТТ Фактическое название |
|                  | Адресс ТТ Фактический адресс •   |
|                  | Генерировать                     |
|                  |                                  |
|                  |                                  |

Порядок действий:

- 1. Выбираем отчет (нажимаем на название)
- 2. Вводим в форму параметры для отчета
- 3. Нажимаем на кнопку «Генерировать»
- При необходимости отчет можно переслать на электронную почту, нажав на пиктограмму вызова встроенного в Android устройство почтового клиента

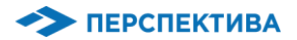

## 10. Журнал заданий

Пункт главного меню «Журнал заданий» дает возможность просматривать, назначать и подтверждать выполнение

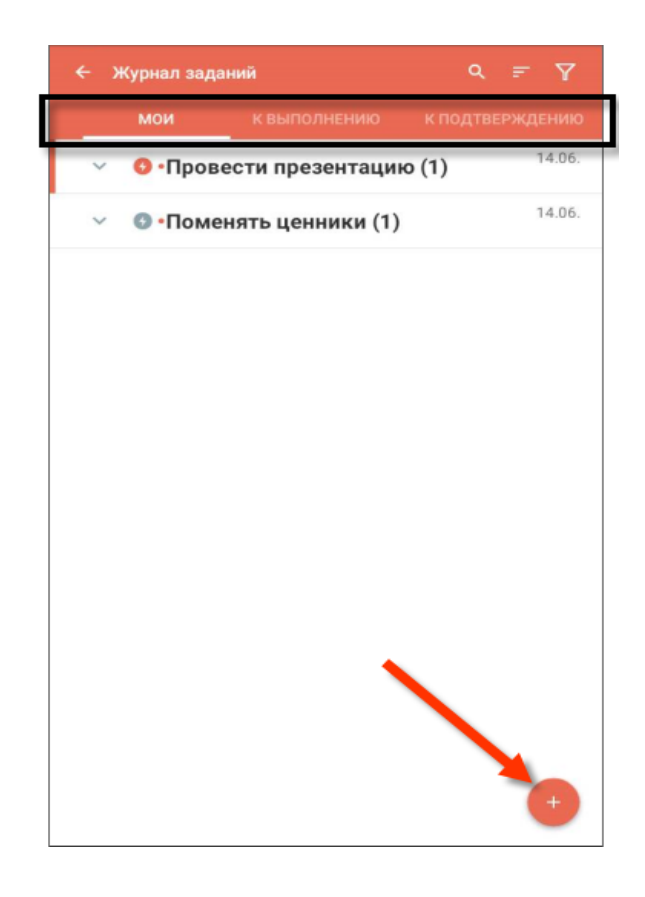

ЗАДАНИЯ ПО ВКЛАДКАМ:

- «Мои» перечень заданий, автором которых является текущий пользователь устройства
- «К выполнению» перечень заданий, выполнение которых делегировано текущему пользователю устройства
- «К подтверждению» перечень заданий, подтверждение которых делегировано текущему пользователю устройства
- «Bce» все задания которые отображаются в устройстве

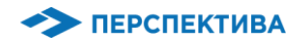

## 10. Журнал заданий

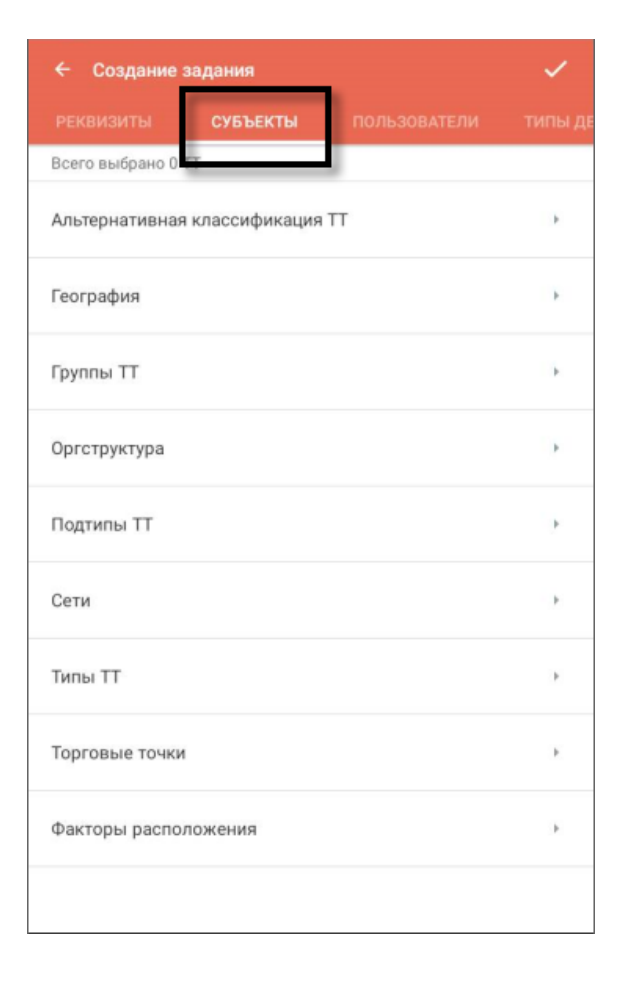

- В «Журнале заданий» можно просматривать, отмечать как выполненные/подтвержденные, а также назначать новые задания
- Механизм назначения новых заданий аналогичен механизму, в окне активности «Задания»
- Отличается только возможностью создавать субъектную привязку (закладка Субъекты), то есть, назначать задания не на одну, а на подмножество TT, сгруппированных по определенному признаку

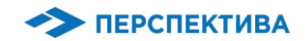

# H H SalesWorks H H open

## ПОЗДРАВЛЯЕМ! ВЫ УСПЕШНО ЗАВЕРШИЛИ КУРС